# Handleiding zalen reserveren Trefpunt

Een zaal reserveren in het trefpunt kan via de website. In de agenda van de zalen kan een datum en een zaal gekozen worden. De agenda toont direct ook andere reserveringen zodat direct gezien kan worden of de gewenste zaal vrij is.

Om een zaal te kunnen reserveren moet er wel een eigen inlog gemaakt worden. Deze inlog aanmaken is eenmalig en kan dan gebruikt worden voor toekomstige reserveringen.

Hieronder volgt een korte beschrijving van de te doorlopen stappen.

Ga naar de website van de ontmoetingskerk en kies daar voor

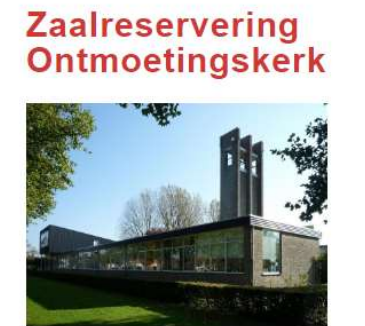

Reserveren vergaderruimte

https://www.ontmoetingskerksleeuwijk.nl/?q=pagina/zaalreservering-ontmoetingskerk-sleeuwijk

je komt dan op de pagina met de agenda van de zalen.

In het onderste gedeelte zien we de agenda.

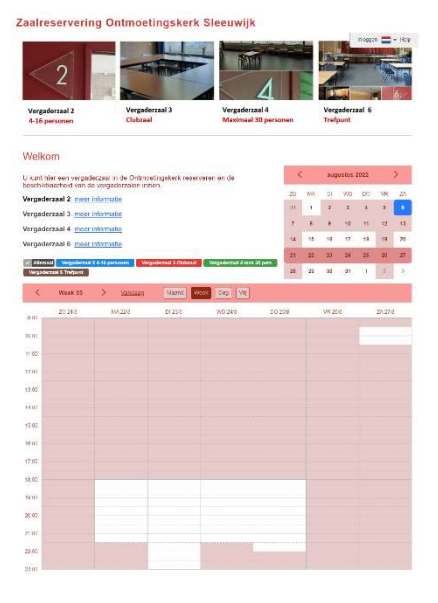

Rechts het overzicht van de gekozen periode (in dit voorbeeld de augustus 2022, en de week van 21-27 augustus)

| <  |    | aug | ustus 2 | 2022 |    | >  |
|----|----|-----|---------|------|----|----|
| ZO | MA | DI  | WO      | DO   | VR | ZA |
| 31 | 1  | 2   | 3       | 4    | 5  | 6  |
| 7  | 8  | 9   | 10      | 11   | 12 | 13 |
| 14 | 15 | 16  | 17      | 18   | 19 | 20 |
| 21 | 22 | 23  | 24      | 25   | 26 | 27 |
| 28 | 29 | 30  | 31      | 1    | 2  | 3  |

In deze agenda kan de gewenste datum gekozen worden. De agenda van de zalen wordt daarna daaronder aangepast naar de gewenste datum. De visualisatie hiervan kan nog naar wens aangepast worden

| < 1 | Veek 35 | > | Vandaag | Maand | Week | Dag | /rij |
|-----|---------|---|---------|-------|------|-----|------|
|-----|---------|---|---------|-------|------|-----|------|

Een zaal reserveren kan nu door in de agenda te klikken.

## Inloggen

Na het klikken in de agenda zal de zaalreserveringssoftware vragen om in te loggen. (als dat nog niet gedaan was.)

| ×    | ing Toevoegen                       | Reservering   |
|------|-------------------------------------|---------------|
| ggen | veringen te kunnen toevoegen moet u | Om reserverin |
| g    | veringen te kunnen toevoegen moet u | Om reserverir |

Door te kiezen voor inloggen komen we op de pagina waar je kan inloggen of, als het een nieuwe gebruiker betreft, een nieuwe account aangemaakt kan worden.

| E-mail:                                 |   |
|-----------------------------------------|---|
| Wachtwoord:                             |   |
| Blijf ingelogd op deze computer         | ŀ |
| <ul> <li>Onthoud e-mailadres</li> </ul> |   |
| ○ Niets bewaren op deze computer        |   |
| Log In                                  |   |
| Nieuwe gebruiker aanmaken               |   |

Wachtwoord kwijt?

Nieuwe gebruiker

Als gekozen wordt voor het aanmaken van een nieuwe gebruiker dan komen we op deze pagina. Verplichte verlden zijn het email adres (voor de bevestigingen) en het wachtwoord. Optioneel kan er gekozen worden voor een naar en telefoonnummer hetgeen handig kan zijn als de koster contact zoek ivm de reserveringen.

|              | Uw e-mailadres is de loginnaam |
|--------------|--------------------------------|
| Wachtwoord * |                                |
| Naam         |                                |
| Telefoon     |                                |
| Adres        |                                |
|              |                                |
|              | * = Verplicht vel              |

Na het aanmaken springt de applicatie weer naar de agenda.

### Reserveren

Reserveren van een zaal kan door op de juiste datum te klikken in de agenda. Het volgende scherm komt dan naar voren.

| lijdstip                        | 17/8/2022 19:00         | tot | 17/8/2022 21:00                                                                                                    |
|---------------------------------|-------------------------|-----|----------------------------------------------------------------------------------------------------|
| Naam *                          |                         |     |                                                                                                    |
| Telefoon                        |                         |     |                                                                                                    |
| Welke<br>taakgroep/activiteit * |                         |     | li                                                                                                    |
| Vergaderruimten                 | Vergaderzaal 3 Clubzaal | ~   | ]                                                                                                    |
| vergauerrunnterr                |                         |     | and the second second sec |

Tijdstip:de gekozen datum en tijd. Standaard is de eindtijd 2 uur later maar dit kan worden<br/>aangepast.

Naam: Naam gebruiker

| Telefoon:                   | optioneel                                                                                                    |
|-----------------------------|----------------------------------------------------------------------------------------------------|
| Welke taakgroep/activiteit: | Vul hier in wat het doel is van het zaalgebruik.<br>(kerkenraadsvergadering, club, diaconie,)                                                                                                    |
| Vergaderruimten:            | Kies hier de juiste zaal. Op de pagina van de zaalreserveringen kan<br>bekeken worden welke zalen er beschikbaarzijn en welke past bij de<br>activiteit. Kies svp een passende zaal die past bij de groepsgrootte. |
| Herhaal:                    | Is bedoeld voor repeterende afspraken (bijvoorbeeld wekelijkse<br>clubs)                                                                                                    |

Na de keuze voor aanmaak reservering komt het volgende formulier naar voren. Hierin zijn een tweetal velden verplicht en de rest is optioneel. Indien niet van toepassing kunnen deze velden overgeslagen worden. Na het invullen kiezen voor toepassen.

| ac         | liteiten                          |
|------------|-----------------------------------|
| Туре       | e gebruik *                       |
| 0          | Interne vergadering               |
| 0          | Externe zaalhuur                  |
| 0          | Club                              |
| 0          | Anders                            |
| Tafe       | lopstelling                       |
|            | Vergader opstelling               |
| $\Box$     | Anders (aangeven bij opmerkingen) |
| Bea        | mer nodig?                        |
| $\Box$ .   | Ja                                |
|            | Nee                               |
| Aan        | tal gebruikers *                  |
|            |                                   |
| Gas        | tronomie                          |
|            | Veffie                            |
| <u>п</u> . | Theo                              |
|            | Fris                              |
| _          | 113                               |
| loel       | ichting / opmerkingen             |
|            |                                   |
|            |                                   |
|            | 1.                                |
|            |                                   |
|            | Toepassen <u>Annuleren</u>        |

Na toepassen springt de applicatie weer naar de agenda en is de reservering zichtbaar.

| (40-00   |  |
|----------|--|
| 21:00    |  |
|          |  |
| <b>`</b> |  |
|          |  |
|          |  |
|          |  |
|          |  |
|          |  |
|          |  |
|          |  |

#### Het V teken in de reservering betekent dat het een eigen reservering is en niet die van een ander. Op het mailadres dat hoort bij de inlog volgt nu een bevestigingsmail.

#### Reservering ingepland voor Vergaderzaal 4 max 30 pers

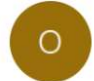

OntmoetingskerkSleeuwijk <geen\_antwoord@supersaas.nl> Aan ronaldderonde@gmail.com

S

Beste ronaldtest,

Dit bericht is ter bevestiging dat uw reservering is ingepland.

Gegevens van de nieuwe reservering:Tijdstip: Wo 17/8/2022 19:00 tot 21:00Vergaderruimten: Vergaderzaal 4 max 30 persNaam: ronaldtestWelke taakgroep/activiteit: testen reserveringGemaakt door: ronaldderonde@gmail.com

Hier kunt u de agenda inzien:

https://www.supersaas.nl/schedule/OntmoetingskerkSleeuwijk/Vergaderruimten?day=17&month=8&year=2022

Bedankt voor de reservering. Zonder tegenbericht is de zaal gereserveerd.

De link in de mail kan gebruikt worden voor het inzien en eventueel aanpassen van de reservering.

## Aanpassen en/of verwijderen

Reserveringen kunnen worden aangepast of verwijderd. Dit kan door te kiezen voor de link in de bevestigingsmail of door te klikken op het gekleirde vlak in de agenda. Alleen eigen reserveringen kunnen gemuteerd worden. Met

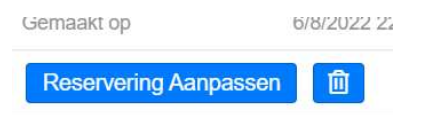

Kan de wijziging opgeslagen worden en met de prullenbak zelf helemaal verwijderd worden.

Twee dagen voor aanvang van het gebruik volgt nog een herinneringsmail.

Voor algemene vragen of opmerkingen kunt u een e-mail sturen naar zaalreservering@ontmoetingskerksleeuwijk.nl